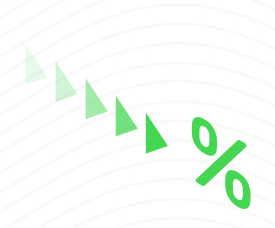

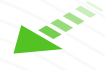

\$

# MEDIOS DE PAGO

Instructivo para **Pagos en Línea** 

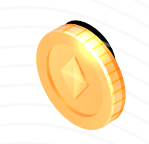

ANT

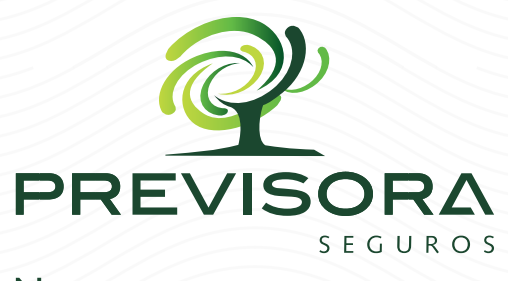

No prometemos, aseguramos

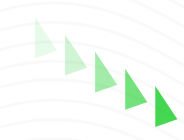

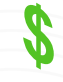

LA PREVISORA S.A. Compañía de Sea

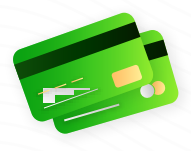

PREVISORA

No prometemos, aseguramos

SEGUROS

## 1.

Identifique en nuestra página web el ícono flotante **PORTAL DE PAGOS** o en la sección destacados el botón **GESTIONA TU PAGO**.

|                                                               | Inicio Nosotros • Productos | <ul> <li>Intermediarios * Servicio al cliente</li> </ul> | <ul> <li>Proveedores y contratación *</li> </ul>      |
|---------------------------------------------------------------|-----------------------------|----------------------------------------------------------|-------------------------------------------------------|
| El empirendimiento dinhacienda es de todos Minhacienda        |                             |                                                          |                                                       |
| DESTACADOS                                                    |                             |                                                          |                                                       |
| Reducción prima<br>por disminución<br>de rispo.<br>dix Aged 2 |                             | GESTIONA<br>TU PAGO<br>(Aqui!                            | ÉNECESITAS<br>FINANCIACIÓN?<br>Conoce aqui el proceso |
| Reducción prima                                               | Cotizador automóviles       | Gestiona tu pago                                         | Previcrédito                                          |
| SARIAET                                                       |                             |                                                          | Cotiza y compra tu                                    |

# 2.

Seleccione el botón de **"Pagos en línea"**, allí podrá visualizar los medios de pagos disponibles por este canal e ingresar al portal de pagos haciendo clic en **"REALIZAR PAGO EN LÍNEA"**.

|          |                                                                                                    | DRA                                  |                                                                                  |
|----------|----------------------------------------------------------------------------------------------------|--------------------------------------|----------------------------------------------------------------------------------|
| <u>ر</u> | <b>GESTIONA TU PAC</b><br>Comunicate con nosotros:<br>• Comunicarte desde tu celular al: <b>#345</b><br>• Enviar un mail al correo: <b>pagosinternet@previsora.g</b><br>• Horario de atención: <b>Lunes a Viernes de 8 a.m. a 5 p.</b>      | pov.co                               | Pagos en línea           Realiza el pago via PSE ó con tarjeta débito o crédito. |
|          | NOTA: Para visualizar todo el contenido, desactiva la opcion<br>Visualizar todo el contenido, desactiva la opcion<br>Visualizar pagos<br>Realizar pago en línea<br>Realizar pago en línea<br>Políticas de Seguridad<br>Y Uso Pagos en Línea | n de bloqueo de ventanas emergentes. | Paga en línea aquil<br>Nota: Recuerde tener<br>activos los POPUP.                |
|          |                                                                                                    |                                      | Ŵ                                                                                |

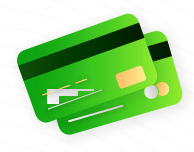

Para descargar su recibo debe ingresar los datos de acceso, tipo de documento y número de cédula. **No olvide validar el CaptCha.** 

| Ingrese sus Datos                               | Listado de Pólizas                                    |                             | Sa          |
|-------------------------------------------------|-------------------------------------------------------|-----------------------------|-------------|
| Tipo de Documento *:<br>Seleccione una Opción V | □ N° Sucursal / Ramo / Nro. Factura / Póliza / Endoso | F. Vencimiento Cuota        | Moneda Impo |
| Número de Documento *:                          |                                                       | ◄ << Página 1 de 1 ▷> ▷ 5 ∨ |             |
| Sill Galacieles Especiales                      | 0 Pólizas Seleccionadas                               | Total a Pagar: \$0          | 0.00        |
| No soy un robot                                 | <b>S</b>                                              |                             |             |
| Buscar                                          | Pagar en Línea Generar R                              | General                     | Cód. Barras |

#### 4.

Si es un usuario nuevo, el sistema le solicitará el número de sú póliza, así como el registro de las respuestas a las preguntas de seguridad de su preferencia, recuerde que son 3. Finalice dando clic en **"Validar y Registrar"**.

| Número de póliza que des | ea pagar:             |   |
|--------------------------|-----------------------|---|
| Pregunta No. 1:          | Seleccione una Opción | ~ |
| Respuesta:               |                       |   |
| Pregunta No. 2:          | Seleccione una Opción | ~ |
| Respuesta:               |                       |   |
| Pregunta No. 3:          | Seleccione una Opción | ~ |
| Respuesta:               |                       |   |

## 5.

Si ya es usuario registrado, **el sistema solicitará ingresar su respuesta de seguridad**, que previamente se ha configurado al momento de registrarse en el portal de pagos.

| ngrese sus Datos<br>lipo de Documento ":<br>CEDULA DE CIUDADANIA | Listado de Pólizas     N° Sucursal / Ramo / Nro. Factura / Póliza / Endoso F. Vencimient                                                                             | o Cuota Moneda Importe |
|------------------------------------------------------------------|----------------------------------------------------------------------------------------------------|------------------------|
| Veroes2                                                          | A terenitación del Cliente X Pregunta: ¿Nombre de su héroe favorito? Respuesta: Olvidaste la respuesta de la pregunta?, reinicia el registro aquí Validar e Ingresar | Total a Pagar: \$0.00  |
|                                                                  | Referencia № Cant. Pol Fecha Vencimiento V<br>rei ↔ Página <u>i</u> de 1 → + 5 ∨                                                                                     | alor Opciones          |

02/06

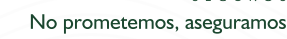

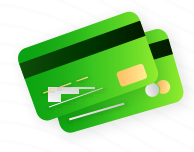

En este punto ya puede visualizar el listado de pólizas y/o cuotas pendientes por pagar. Seleccione la o las cuotas y genere su pago en línea.

| Ingrese sus Datos                                                       |   | ado de Pólizas      |                            | Bienv              | enido, TENORI  | 0              |             | Salir   |
|-------------------------------------------------------------------------|---|---------------------|----------------------------|--------------------|----------------|----------------|-------------|---------|
| Tipo de Documento *:<br>Seleccione una Opción V                         |   | N° Sucursal / R     | amo / Nro. Factura / Póliz | a / Endoso         | F. Vencimiento | Cuota          | Moneda      | Imp     |
| Número de Documento *:                                                  |   | 1 CENTRO DE SERVICI | OS MASIVOS / AUTOMOVILE    | S / 330R-24227 / 3 | 22/10/2021     | 1              | Pesos       | \$ 114, |
| Sin Caracteres Especiales                                               |   | 2 CENTRO DE SERVICI | OS MASIVOS / AUTOMOVILE    | S / 330R-24227 / 3 | 22/11/2021     | 2              | Pesos       | \$ 114, |
| La vernicación na caudcado, vueive a marcar la casilla de verificación. | 0 | 3 CENTRO DE SERVICI | OS MASIVOS / AUTOMOVILE:   | S / 330R-24227 / 3 | 22/12/2021     | 3              | Pesos       | \$ 114, |
| Na anu un anhat                                                         | U | 4 CENTRO DE SERVICI | OS MASIVOS / AUTOMOVILE    | 5 / 330R-24227 / 3 | 22/01/2022     | 4              | Pesos       | \$ 114, |
| Privacidad - Términos                                                   |   | 5 CENTRO DE SERVICI | OS MASIVOS / AUTOMOVILE    | S / 330R-24227 / 3 | 22/02/2022     | 5              | Pesos       | \$ 114, |
| Buscar                                                                  |   | 2 Pólizas S         | Seleccionadas              |                    | Total a Pa     | gar: \$228,551 | .40         |         |
| Filtrar por                                                             |   |                     |                            |                    |                |                |             |         |
| Sucursal:                                                               |   | I S I               |                            |                    |                |                |             |         |
| Todas 🗸 🗸                                                               |   |                     |                            |                    |                | _ [ III        |             |         |
| Ramo:                                                                   |   |                     |                            |                    |                | _              |             |         |
| 1000s V                                                                 |   |                     | -                          |                    |                | _              |             |         |
| Sin Caracteres Especiales                                               |   | Pagar en Línea      |                            | Generar Reporte    |                | Generar        | Cód. Barras |         |
| Fecha Desde: Fecha Hasta: DD-MM-YYYY DD-MM-YYYY                         |   |                     |                            |                    |                |                |             |         |
|                                                                         |   | Referencia N°       | Cant. Pol                  | Fecha Vencimiento  | Valor          |                | Opciones    |         |
|                                                                         |   |                     |                            |                    |                |                |             |         |

#### ¿Sú cuota se encuentra inhabilitada?

Si su cuota se encuentra vencida, el sistema inhabilitara la cuota para generar el pago.

Si no identifica la causa, despliegue la información detallada de la columna "Consulta" y tome el número de preliquidación, con este número podremos ayudarle en el **#345** o en el correo **pagosinternet@previsora.gov.co**:

| Endoso 0        |                 | Cuota 9      |
|-----------------|-----------------|--------------|
| Endoso 0        |                 | Cuota 9      |
| Endoso 0        |                 | Cueta 9      |
| Endoso 0        |                 | Cupta 9      |
| Endoso 0        |                 | Cuota 9      |
| Endoso 0        |                 | Cuota 9      |
|                 |                 | cuota p      |
|                 |                 |              |
| Moneda Pesos    |                 |              |
|                 |                 |              |
|                 |                 |              |
| No. 3021269503. |                 |              |
|                 |                 |              |
|                 |                 |              |
|                 |                 |              |
|                 |                 |              |
|                 |                 |              |
|                 | No. 3021269503. | Moneda Pesos |

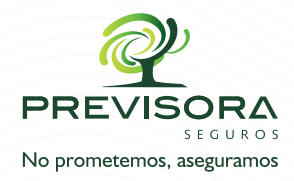

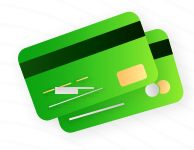

Para realizar el pago, debe seleccionar las cuotas y/o pólizas que quiera pagar y posteriormente hacer clic en el botón **[Pagar en línea]**.

| Ingrese sus Datos                                                                                   | Lis | tado | de Pólizas Bier                                            | venido, TENOR  | 0       |             | Salir   |
|----------------------------------------------------------------------------------------------------|-----|------|------------------------------------------------------------|----------------|---------|-------------|---------|
| Tipo de Documento *:                                                                                |     | N°   | Sucursal / Ramo / Nro. Factura / Póliza / Endoso           | F. Vencimiento | Cuota   | Moneda      | Imp     |
| Número de Documento *:                                                                              |     | 1    | CENTRO DE SERVICIOS MASIVOS / AUTOMOVILES / 330R-24227 / 3 | 22/10/2021     | 1       | Pesos       | \$ 114, |
| Sin Caracteres Especiales                                                                           |     | 2    | CENTRO DE SERVICIOS MASIVOS / AUTOMOVILES / 330R-24227 / 3 | 22/11/2021     | 2       | Pesos       | \$ 114, |
| La verificación na caducado, vuerve a                                                               |     | 3    | CENTRO DE SERVICIOS MASIVOS / AUTOMOVILES / 330R-24227 / 3 | 22/12/2021     | 3       | Pesos       | \$ 114, |
|                                                                                                    |     | 4    | CENTRO DE SERVICIOS MASIVOS / AUTOMOVILES / 330R-24227 / 3 | 22/01/2022     | 4       | Pesos       | \$ 114, |
| NO SOY UN FODOT reCAPTCHA<br>Privacidad - Términos                                                  |     | 5    | CENTRO DE SERVICIOS MASIVOS / AUTOMOVILES / 330R-24227 / 3 | 22/02/2022     | 5       | Pesos       | \$ 114, |
| Filfrar por<br>Sucursal:<br>- Todas V<br>Ramo:<br>- Todos V<br>Poliza:<br>Sin Caracteres Especiales |     |      | Pagar en Línea Generar Reports                             |                | Generar | Cód. Barras |         |
| Fecha Desde:         Fecha Hasta:           DD-MM-YYYY         DD-MM-YYYY                           |     |      | Referencia N° Cant. Pol Fecha Vencimier                    | to Valor       |         | Opciones    |         |

## 8.

El sistema solicitará el correo electrónico donde se desee recibir la confirmación del pago. Se diligencia una vez en cada recuadro y se hace clic en el botón [Pagar].

| Pagos en Líne                                                             | а                                         |                          |                                  |               | PREVI               |          |
|---------------------------------------------------------------------------|-------------------------------------------|--------------------------|----------------------------------|---------------|---------------------|----------|
| Ingrese sus Datos                                                         | Listado de Pólizas                        |                          | Bienvenido, T                    | NORIO         |                     | Salir    |
| Tipo de Documento *:<br>Seleccione una Opción                             | Captura de Correo Electrónico:            |                          |                                  | × Cu          | ota Moneda          | Impo     |
| Número de Documento *:                                                    | Nota: La(s) cuota(s) que usted seleccior  | nó para el pago serán bl | oqueadas hasta que se confirme o | ,             | 1 Pesos             | \$ 114,2 |
| Sin Caracteres Especiales                                                 | se re                                     | echace su transacción    |                                  |               | 2 Pesos             | \$ 114,2 |
| marcar la casilla de verificación.                                        | Para continuar con el pago y recibir conf | irmación del mismo, po   | r favor digite su dirección de   |               | 3 Pesos             | \$ 114,2 |
| No sov up robot                                                           | correo electronico.                       |                          |                                  |               | 4 Pesos             | \$ 114,2 |
| Privacidad - Términos                                                     | Digite Correo Electrónico:                | xxx.xxx@gn               | nail.com                         | ]             | 5 Pesos             | \$ 114,2 |
|                                                                           | Confirme Correo Electrónico:              | xxx.xxx@gn               | nail.com                         | 2 🏎 🖬 5       | ~                   |          |
| Buscar                                                                    |                                           | Cancelar                 | Dagar                            | a Pagar: \$22 | 28,551.40           |          |
| Filtrar por                                                               |                                           | Concellar                | rugui                            |               |                     |          |
| Sucursal:                                                                 |                                           |                          |                                  |               |                     |          |
| Todas V                                                                   |                                           |                          |                                  |               |                     |          |
| Ramo:                                                                     |                                           |                          |                                  |               |                     |          |
| Póliza:                                                                   |                                           |                          |                                  |               |                     |          |
| Sin Caracteres Especiales                                                 | Pagar en Línea                            |                          | Generar Reporte                  | G             | Generar Cod. Barras |          |
| Fecha Desde:         Fecha Hasta:           DD-MM-YYYY         DD-MM-YYYY |                                           |                          |                                  |               |                     |          |
|                                                                           | Referencia N°                             | Cant. Pol                | Fecha Vencimiento                | Valor         | Opciones            |          |

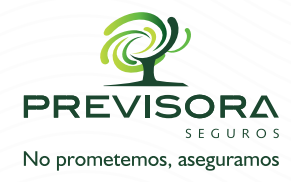

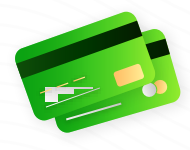

El sistema lo redireccionará hacia nuestra pasarela de pagos. Allí se debe seleccionar el método de pago de preferencia y seguir las instrucciones para finalizar el proceso.

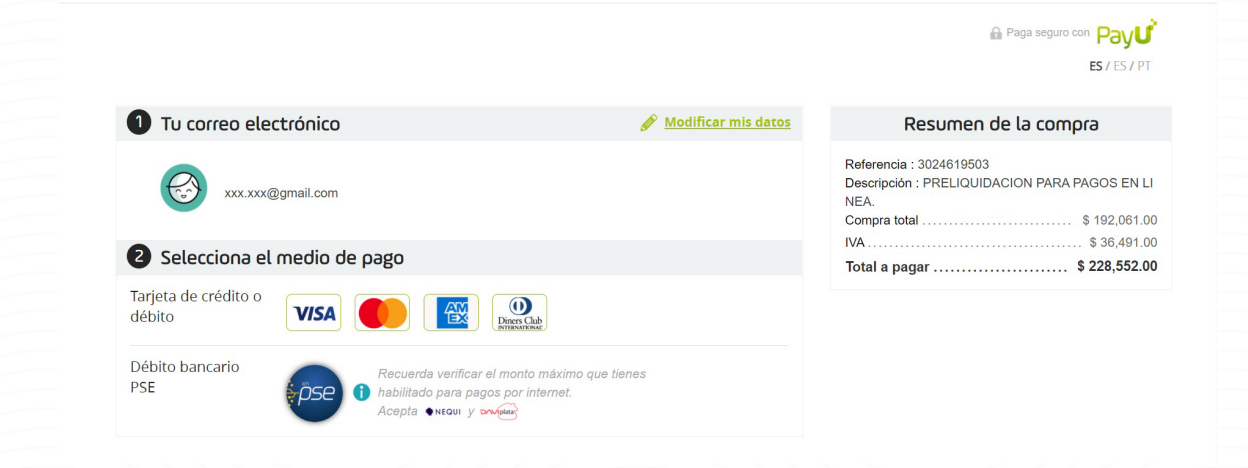

## 10.

Si requiere descargar la información de sus pólizas y/o cuotas, diríjase al botón **[Generar Reporte]**.

| ngrese sus Datos                                                                                                    | Lis | tado | de Pólizas Bien                                            | venido,        |         |             |           |  |  |  |
|----------------------------------------------------------------------------------------------------|-----|------|------------------------------------------------------------|----------------|---------|-------------|-----------|--|--|--|
| Fipo de Documento *:<br>Seleccione una Opción                                                                                                    |     | N°   | Sucursal / Ramo / Nro. Factura / Póliza / Endoso           | F. Vencimiento | Cuota   | Moneda      | Impo      |  |  |  |
| lúmero de Documento *:                                                                                                    |     |      | CENTRO DE SERVICIOS MASIVOS / AUTOMOVILES / 330R-24227 / 3 |                | 1       | Pesos       | \$ 114,27 |  |  |  |
| In Caracteres Especiales                                                                                                    |     | 2    | CENTRO DE SERVICIOS MASIVOS / AUTOMOVILES / 330R-24227 / 3 |                | 2       | Pesos       | \$ 114,27 |  |  |  |
| a vernicación na cauucauo, vueive a                                                                                                    |     |      | CENTRO DE SERVICIOS MASIVOS / AUTOMOVILES / 330R-24227 / 3 |                |         | Pesos       | \$ 114,27 |  |  |  |
|                                                                                                    |     | 4    | CENTRO DE SERVICIOS MASIVOS / AUTOMOVILES / 330R-24227 / 3 |                | 4       | Pesos       | \$ 114,23 |  |  |  |
| NO SOY UN TODOL reCAPTCHA<br>Privacidad - Términos                                                                                                    |     | 5    | CENTRO DE SERVICIOS MASIVOS / AUTOMOVILES / 33OR-24227 / 3 |                | 5       | Pesos       | \$ 114,23 |  |  |  |
| Buscar                                                                                                    |     |      |                                                            |                |         |             |           |  |  |  |
| iltrar por                                                                                                    |     |      |                                                            |                |         |             |           |  |  |  |
| ucureal                                                                                                    |     |      |                                                            |                |         |             |           |  |  |  |
| Todas                                                                                                    |     |      |                                                            |                |         |             |           |  |  |  |
| Todas V                                                                                                    |     |      |                                                            |                |         |             |           |  |  |  |
| - Todas V<br>Ramo:                                                                                                    |     |      |                                                            |                | _       |             |           |  |  |  |
| - Todas v<br>tamo:<br>- Todos v<br>Vilza:<br>Sin Caracteres Especiales                                                                                                    |     |      | Pagar en Línea Generar Reporte                             |                | Generar | Cód. Barras |           |  |  |  |
| - Todas  - Todas  - Todas  - Todas  - Todas  - Todas  - Todos  - Todas  - Todos  - Todas  - Todos  - Todas  - Todos  - Todas  - Todos  - Todas  - Todas  - T |     |      | Pagar en Línea Generar Reporte                             |                | Generar | Cód. Barras |           |  |  |  |

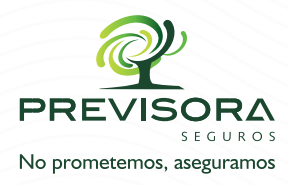

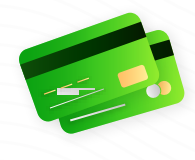

De clic en el desplegable luego del descargue automático y seleccione la opción Abrir.

|                                                                                      |                                             |           |      |                                                            |                |                  | PREV        |        |
|--------------------------------------------------------------------------------------|---------------------------------------------|-----------|------|------------------------------------------------------------|----------------|------------------|-------------|--------|
| Ingrese sus Datos                                                                    |                                             | Lis       | tado | de Pólizas Bier                                            | nvenido,       |                  |             | Sa     |
| Tipo de Documento *:<br>Seleccione una Opción                                        | ~                                           |           | N°   | Sucursal / Ramo / Nro. Factura / Póliza / Endoso           | F. Vencimiento | Cuota            | Moneda      | Im     |
| Número de Documento *:                                                               |                                             |           |      | CENTRO DE SERVICIOS MASIVOS / AUTOMOVILES / 330R-24227 / 3 | 22/10/2021     |                  | Pesos       | \$ 114 |
| Sin Caracteres Especiales                                                            |                                             |           | 2    | CENTRO DE SERVICIOS MASIVOS / AUTOMOVILES / 330R-24227 / 3 | 22/11/2021     | 2                | Pesos       | \$ 114 |
| La vernicación na caducado, vuerve a<br>marcar la casilla de verificación.           |                                             |           |      | CENTRO DE SERVICIOS MASIVOS / AUTOMOVILES / 330R-24227 / 3 |                |                  | Pesos       | \$ 114 |
| No soy un robot                                                                      | 5                                           |           | 4    | CENTRO DE SERVICIOS MASIVOS / AUTOMOVILES / 330R-24227 / 3 |                | 4                | Pesos       | \$ 114 |
| NO SOY UNITODOL                                                                      | reCAPTCHA<br>Privacidad - Términos          |           | 5    | CENTRO DE SERVICIOS MASIVOS / AUTOMOVILES / 33OR-24227 / 3 |                | 5                | Pesos       | \$ 114 |
| Buscar                                                                               |                                             |           |      | 0 Pólizas Seleccionadas                                    | То             | tal a Pagar: \$0 | .00         |        |
| Filtrar por<br>Sucursal:<br>Todas                                                    | ~                                           |           |      | S                                                          |                |                  |             |        |
|                                                                                      | Abrir                                       |           |      |                                                            |                | _                |             |        |
| Ramo:<br>Todos                                                                       | Póliza: Abrir siempre archivos de este tipo |           |      | Pagar on Linco                                             |                | Generar          | Cód. Barras |        |
| Ramo:<br>Todos<br>Póliza:<br>Sin Caracteres Especiales                               | Abrir siempre archiv                        | os de est |      |                                                            |                |                  |             |        |
| Aamo:<br>Todos<br>Póliza:<br>Sin Caracteres Especiales<br>Fecha Desde:<br>DE MA VAVY | Abrir siempre archiv<br>Mostrar en carpeta  | os de est |      | General Report                                             |                |                  |             |        |

## **12.** Visualice su reporte.

| rchivo   | Inic          | io Inserta                | r Disposic                                     | ión de página | Fórmul                 | as Datos     | Revisar                       | Vista Ayı | uda OnBase                                      |                                   |                            |                          |                          | 🖻 Compar          | tir 🖵 Come            | ntario |
|----------|---------------|---------------------------|------------------------------------------------|---------------|------------------------|--------------|-------------------------------|-----------|-------------------------------------------------|-----------------------------------|----------------------------|--------------------------|--------------------------|-------------------|-----------------------|--------|
| legar    | X<br>È ~<br>3 | Calibri<br>N K <u>S</u> ~ | <ul> <li>11 &lt;</li> <li>Ⅲ &lt; △ </li> </ul> | A^ A          | = <b>_</b> ≫,<br>= = = | , sp<br>     | ieneral ∽<br>\$~%000<br>78.⊰% | E Formato | condicional ~<br>nato como tabla ~<br>e celda ~ | 🔠 Inserta<br>🎫 Elimina<br>🔛 Forma | ar v ∑<br>ar v ↓<br>to v ∳ | Črdenary<br>filtrar ∽ se | Buscar y<br>eleccionar ~ | Analizar<br>datos | Confidencialidad<br>Č |        |
| rtapapel | es 😼          | F                         | uente                                          | L2            | Alineación             | L2           | Número f                      | 2         | Estilos                                         | Celdas                            |                            | Edición                  |                          | Análisis          | Confidencialidad      |        |
| 1        | ٣             | : ×                       | $\checkmark f_x$                               |               |                        |              |                               |           |                                                 |                                   |                            |                          |                          |                   |                       |        |
|          | А             | В                         | С                                              | D             | E                      | F            | G                             | н         | 1                                               | J                                 | К                          | L                        | м                        | N                 | 0                     |        |
|          |               |                           |                                                | Reporte de C  | artera                 |              |                               |           |                                                 |                                   |                            |                          |                          |                   |                       |        |
| NULLA    |               | CUCUDEAL                  | RAMO                                           | DOUZA         | ENDOSO                 |              | CUOTA                         | MONEDA    | INADODITE                                       |                                   |                            |                          |                          |                   |                       |        |
| NUM      | 1             | CENTRO DE S               | KAIVIO                                         | 2092122       | ENDUSU                 | 0 22/10/2021 | COUTA                         | 1 Deces   | 114275 7                                        |                                   |                            |                          |                          |                   |                       |        |
|          | 2             | CENTRO DE S               | AUTOMOVIL                                      | 3082122       |                        | 0 22/10/2021 |                               | 2 Pesos   | 114275,7                                        |                                   |                            |                          |                          |                   |                       |        |
|          | 3             | CENTRO DE S               | AUTOMOVIL                                      | 3082122       |                        | 0 22/12/2021 |                               | 3 Pesos   | 114275 7                                        |                                   |                            |                          |                          |                   |                       |        |
|          | 4             | CENTRO DE S               | AUTOMOVIL                                      | 3082122       |                        | 0 22/01/2022 |                               | 4 Pesos   | 114275.7                                        |                                   |                            |                          |                          |                   |                       |        |
|          | 5             | CENTRO DE S               | AUTOMOVIL                                      | 3082122       |                        | 0 22/02/2022 |                               | 5 Pesos   | 114275,7                                        |                                   |                            |                          |                          |                   |                       |        |
|          | 6             | CENTRO DE S               | AUTOMOVIL                                      | 3082122       |                        | 0 22/03/2022 |                               | 6 Pesos   | 114275,7                                        |                                   |                            |                          |                          |                   |                       |        |
|          | 7             | CENTRO DE S               | AUTOMOVIL                                      | 3082122       |                        | 0 22/04/2022 |                               | 7 Pesos   | 114275,7                                        |                                   |                            |                          |                          |                   |                       |        |
|          | 8             | CENTRO DE S               | AUTOMOVIL                                      | 3082122       |                        | 0 22/05/2022 |                               | 8 Pesos   | 114275,7                                        |                                   |                            |                          |                          |                   |                       |        |
|          | 9             | CENTRO DE S               | AUTOMOVIL                                      | 3082122       |                        | 0 22/06/2022 |                               | 9 Pesos   | 114275,7                                        |                                   |                            |                          |                          |                   |                       |        |
|          | 10            | CENTRO DE S               | AUTOMOVIL                                      | 3082122       |                        | 0 22/07/2022 | 1                             | 0 Pesos   | 114275,7                                        |                                   |                            |                          |                          |                   |                       |        |
|          |               |                           |                                                |               |                        |              |                               |           |                                                 |                                   |                            |                          |                          |                   |                       |        |
|          |               |                           |                                                |               |                        |              |                               |           |                                                 |                                   |                            |                          |                          |                   |                       |        |
|          |               |                           |                                                |               |                        |              |                               |           |                                                 |                                   |                            |                          |                          |                   |                       |        |
|          |               |                           |                                                |               |                        |              |                               |           |                                                 |                                   |                            |                          |                          |                   |                       |        |
| -        |               |                           |                                                |               |                        |              |                               |           |                                                 |                                   |                            |                          |                          |                   |                       |        |
| -        |               |                           |                                                |               |                        |              |                               |           |                                                 |                                   |                            |                          |                          |                   |                       |        |
|          |               |                           |                                                |               |                        |              |                               |           |                                                 |                                   |                            |                          |                          |                   |                       |        |
|          | _             |                           |                                                |               |                        |              |                               |           |                                                 |                                   |                            |                          |                          |                   |                       |        |
| ( )÷     | Re            | porte de Cart             | tera (4) (                                     | +)            |                        |              |                               |           |                                                 | ∃ 4                               |                            |                          |                          |                   |                       |        |

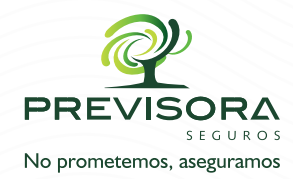

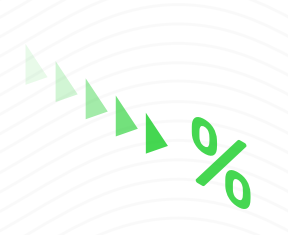

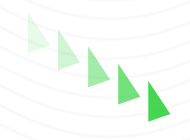

\$

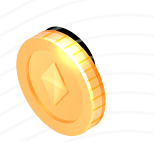

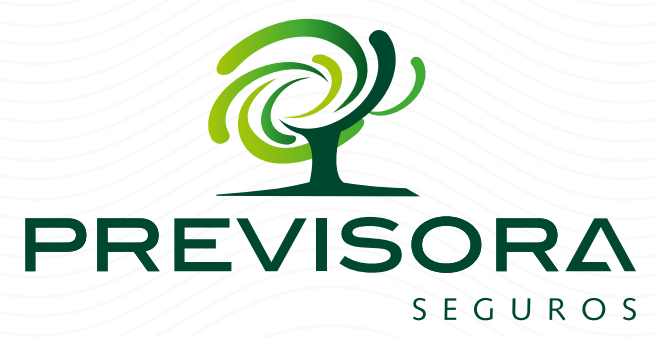

#### No prometemos, aseguramos

### Encuentre más información en:

#### www.previsora.gov.co

in PREVISORA SEGUROS S.A. f PREVISORA.SEGUROS O PREVISORASEGUROS SomosPREVISORA

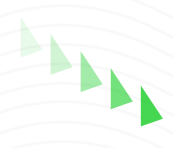

LA PREVISORA S.A., Compañía de Seguros

8